Moja učionica JESLAEOU

# Креирање курсева

Корисничко упутство за наставнике

#### Садржај:

| 1 | Уво | Д                    | 3  |
|---|-----|----------------------|----|
|   | 1.1 | Напомена             | 3  |
| 2 | Кре | ирање курса          | 4  |
|   | 2.1 | Општа подешавања     | 6  |
|   | 2.2 | Опис                 | 7  |
|   | 2.3 | Формат курса         | 9  |
| 3 | Кре | ирање садржаја курса | 10 |
|   | 3.1 | Креирање датотеке    | 13 |
|   | 3.2 | Креирање странице    | 16 |
|   | 3.3 | Креирање УРЛ адресе  | 17 |

## 1 Увод

Moja učionica - TeslaEDU платформа омогућава симулацију традиционалних начина одржавања наставе у онлајн окружењу. Све активности неопходне да се настава несметано одвија у реалном свету, омогућене су и кроз саму апликацију. Основна од тих активности је креирање курсева и садржаја у оквиру курсева које ће ученици похађати. У нешто модификованијем облику, апликација омогућава наставницима да одржавају наставу, односно да припремају лекције и групишу их у целине које ће бити доступне ученицима кроз апликацију.

#### 1.1 Напомена

Упутство, као и илустративни курсеви који се користе као примери у њима, креирани су од стране TeslaEDU тима. Упркос разумним напорима да се одрже тачне и комплетне информације, није могуће гарантовати тачност и потпуност информација у упутству и самим илустративним курсевима. Подаци у илустративним курсевима нису проверени и одобрени од стране надлежних институција. Употреба информација из ових курсева је искључиво на сопствену одговорност корисника Moja učionica - Tesla EDU система.

За све додатне информације и помоћ приликом употребе Moja učionica - TeslaEDU система, обратите се тиму за подршку на mojaucionica@tesla.info.

## 2 Креирање курса

На почетној страници апликације, у десној половини контролног панела постоји секција **Моја школа(е)** у којој је приказана школа или више њих у којима наставник предаје.

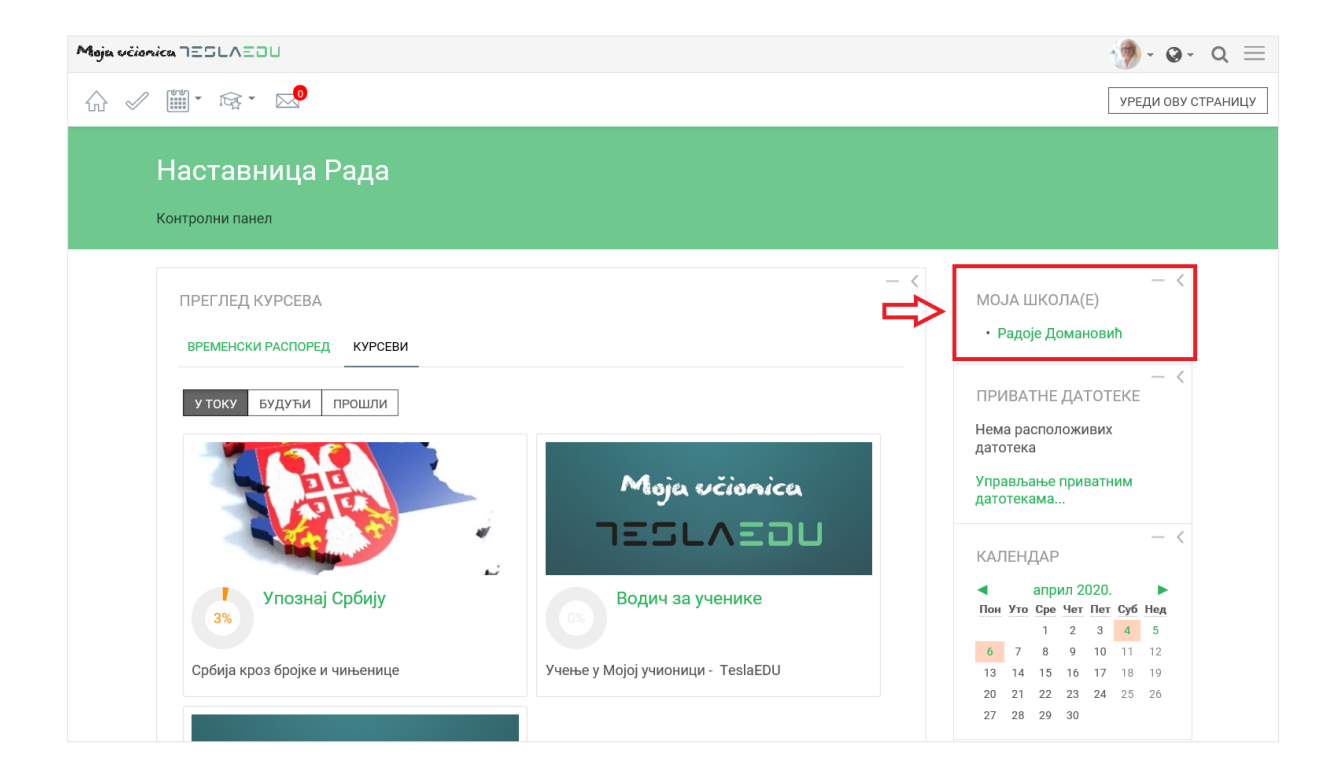

Кликом на школу апликација води корисника на листу курсева који постоје у тој школи.

#### Moja učionica JESLAEOU

| Moja vélonica TESLAEDU                                                                                      | • • • વ ≡           |
|----------------------------------------------------------------------------------------------------|---------------------|
| ☆ 🖉 🎬 - 🖙 - 😒                                                                                               | УПРАВЉАЊЕ КУРСЕВИМА |
| Moja Učionica - Tesla EDU<br>Контролни панел_ Моји куросви_ Крагујевац - град_ Крагујевац_ Радоје Домановић |                     |
| КАТЕГОРИЈЕ КУРСЕВА: ПРЕТРАЖИ КУРСЕВЕ:                                                                       |                     |
| Крагујевац - град / Крагујевац / Радоје Домановић 💦 🗸                                                       | ДАЉЕ                |
| Крагујевац - град/Крагујевац/Радоје Домановић                                                               |                     |
| 🔝 Водич за наставнике<br>Рад у Мојој учионици - TeslaEDU                                                    |                     |
| УПОЗНАЈ СРБИЈУ<br>Србија кроз бројке и чињенице<br>ПРЕДАВАЧ: Наставница Рада                                |                     |
| НИКОЛА ТЕСЛА - ЧОВЕК КОЈИ ЈЕ ПРОМЕНИО БУДУЋНОСТ<br>Живот и дело Николе Тесле                                |                     |
| ДОДАЈ НОВИ КУРС                                                                                             |                     |

На овој страници постоји могућност претраге постојећих курсева, али такође креирање нових курсева. Нови курс креира се кликом на дугме **Додај нови курс** које се налази у дну странице. Апликација тада отвара нову страницу за креирање новог курса.

| <ul> <li>Моја Učionica - Tesla EDU</li> <li>Контролни панел_ Категорија: Радоје Домановић_ Управљање овом категоријом_ Додај нови курс</li> <li>Додај нови курс</li> <li>Општа подешавања</li> <li>Тум назива курса* 😨</li> </ul>                                                                                                    | ▶ ПРОШИРИ СВЕ |
|----------------------------------------------------------------------------------------------------|---------------|
| Моја Učionica - Tesla EDU<br>Контролни панел_ Категорија: Радоје Домановић_ Управљање овом категоријом_ Додај нови курс<br>Додај нови курс<br>• Општа подешавања<br>Пун назив курса* 🔋                                                                                                    | ▶ ПРОШИРИ СВЕ |
| Додај нови курс<br><ul> <li>Општа подешавања</li> </ul> Пун назнив курса* <sup>®</sup>                                                                                                    | ▶ ПРОШИРИ СВЕ |
| ✓ Општа подешавања<br>Пун назнив курса * ⑦                                                                                                    |               |
| Пун назив курса * 🕐                                                                                                    |               |
|                                                                                                    |               |
| Скраћени назив курса * 🕐                                                                                                    |               |
| Категорија курса 🕐 Крагујевац - град / Крагујеві 🗸                                                                                                    |               |
| Видлывост курса 🕐 Прикажи 🗸                                                                                                    |               |
| Датум почетка курса 🕐 6                                                                                                    | 00 ~          |
| 00 ~ 1                                                                                                    |               |
| Датум завршетка курса 🕐 🛛 6 ··· Саприл ··· 2021 ··· Сарана сарана с | 00 ~          |
| 00 — 💛 🛗 🖾 Омогући                                                                                                    |               |
| ID број курса 🕜                                                                                                    |               |
| ▶ Опис                                                                                                    |               |
| ▶ Формат курса                                                                                                    |               |
| ▶ Изглед                                                                                                    |               |
| ▶ Датотеке и постављене датотеке                                                                                                    |               |
| ▶ Праћење завршетка                                                                                                    |               |
| ▶ Групе                                                                                                    |               |
|                                                                                                    |               |

#### 2.1 Општа подешавања

У оквиру секције Општа подешавања уносе се следећи подаци:

- Пун назив курса
- Скраћени назив курса
- Категорија курса ово поље је већ попуњено и означава школу у оквиру које се креира курс
- Датум почетка курса аутоматски ће бити уписан дан након креирања курса, али ова вредност се може мењати у складу са потребама
- Датум завршетка курса такође ће аутоматски бити уписан дан након креирања курса, али ова вредност може се мењати у складу са потребама.

| Moja včionica 755LAEOU                                                                                                  |                                 |             | ${\tt Q}$ |      |  |
|----------------------------------------------------------------------------------------------------|---------------------------------|-------------|-----------|------|--|
| ☆ 🖉 🎬 - 🔯 - 🔜                                                                                                    |                                 |             |           |      |  |
| Moja Učionica - Tesla EDU<br>Контролни панел_ Категорија: Радоје Домановић_ Управљање овом категоријом_ Додај нови курс |                                 |             |           |      |  |
| Додај нови курс                                                                                                    |                                 |             |           |      |  |
| <ul> <li>Општа подешавања</li> </ul>                                                                                    |                                 |             |           |      |  |
| Пун назив курса * 🕐                                                                                                    | Биологија 5                     |             |           |      |  |
| Скраћени назив курса * 🛛 🕐                                                                                              | Биологија_5                     |             |           |      |  |
| Категорија курса 🕐                                                                                                    | Крагујевац - град / Крагујеві 🗸 | ]           |           |      |  |
| Видљивост курса 🕐                                                                                                    | Прикажи 🗸                       | ]           |           |      |  |
| Датум почетка курса 🕐                                                                                                   | 6 ~                             | април ~     | 2020 ~    | 00 ~ |  |
|                                                                                                    | 00 ~                            | m           |           |      |  |
| Датум завршетка курса 🕐                                                                                                 | 6 ~                             | април ~     | 2021 ~    | 00 ~ |  |
|                                                                                                    | 00 ×                            | 🎬 🗹 Омогући |           |      |  |
| ID број курса 🕐                                                                                                    |                                 |             |           |      |  |

#### 2.2 Опис

У оквиру секције **Опис** уносите кратак опис курса у поље **Резиме курса**. Поред тога, постоји могућност уноса слике која ће се приказивати за нови курс у оквиру апликације. То се ради у оквиру поља **Датотеке резимеа курса**.

| Опис                     |                                                                       |
|--------------------------|-----------------------------------------------------------------------|
| Резиме курса 🕐           |                                                                       |
|                          | Биологија за пети разред основне школе                                |
|                          |                                                                       |
|                          |                                                                       |
|                          |                                                                       |
|                          |                                                                       |
|                          |                                                                       |
|                          |                                                                       |
|                          |                                                                       |
|                          |                                                                       |
|                          |                                                                       |
| -                        |                                                                       |
| Датотеке резимеа курса 🕐 | максимална величина за нове датотеке: 250MB, максималан 6рој прилога: |
|                          |                                                                       |
|                          | Датотеке                                                              |
|                          |                                                                       |
|                          |                                                                       |
|                          |                                                                       |
|                          | Превуците и спустите датотеке овде како бисте их додали.              |
|                          |                                                                       |
|                          | Слика (GIF) .gif                                                      |
|                          | Слика (JPEG).jpg                                                      |
|                          | Слика (РЮС).png                                                       |

Слика се можете додати у оквиру поља Датотеке резимеа курса на један од три начина:

- 1. Превлачењем и спуштањем датотека у делу обележеним плавом стрелицом
- 2. Кликом на саму стрелицу
- 3. Кликом на иконицу Додај датотеку у горњем левом углу

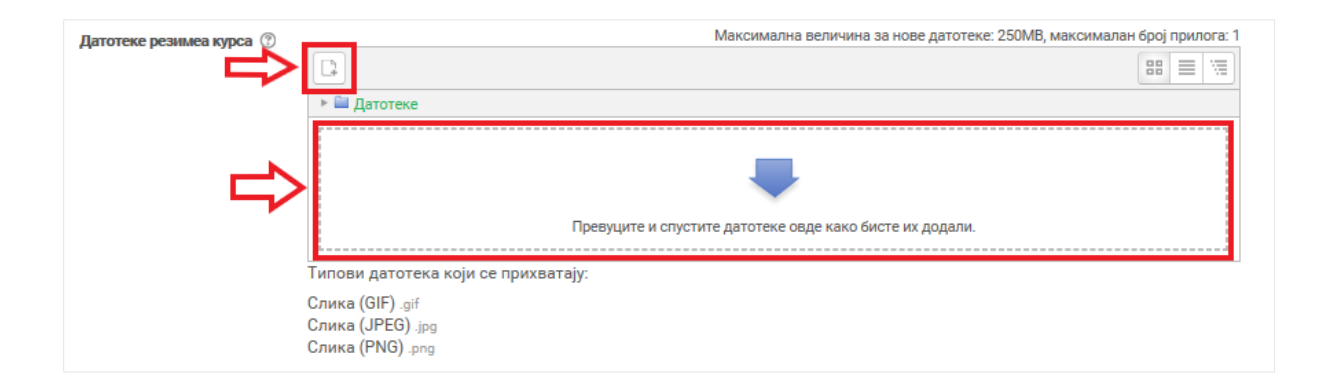

Апликација отвара нови прозор за одабир датотеке. Уколико се додаје потпуно нова датотека, најчешће ће се користити опција **Постави датотеку**. У оквиру овог прозора, датотека се бира кликом на дугме **Изабери прилог** (eng. Choose File). Након што је датотека одабрана, потребно је уписати њен назив у делу **Сачувај као** и потом кликнути на дугме **Постави ову датотеку** чиме се измене чувају, а апликација враћа на страницу за креирање курса.

| Бирач датотеке                |                 |                        | × |
|-------------------------------|-----------------|------------------------|---|
| Датотеке на     серверу       |                 |                        |   |
| ۲ Скоро коришћене<br>датотеке |                 |                        |   |
| 💁 Постави датотеку            | Прилог          | Brows                  | e |
| 💁 Преузимање са<br>URL адресе | Сачувај као     |                        |   |
| Приватне<br>датотеке          | Аутор           | Наставница Рада        |   |
| Wikimedia                     | Изабери лиценцу | Сва права задржана 🗸 🗸 |   |
|                               |                 |                        |   |
|                               | по              | ОСТАВИ ОВУ ДАТОТЕКУ    |   |
|                               |                 |                        |   |

#### 2.3 Формат курса

У оквиру секције Формат курса подешавања уносите следеће податке:

- Формат потребно је одабрати опцију **Тематски формат** која подразумева да је курс подељен у секције од којих свака покрива одређену тематску целину
- Број секција потребно је оставити вредност која је аутоматски попуњена
- Скривене секције потребно је оставити вредност која је аутоматски попуњена
- Прелом странице курса потребно је оставити вредност која је аутоматски попуњена

| ⊸ Формат курса                               |                                               |            |  |
|----------------------------------------------|-----------------------------------------------|------------|--|
| Формат 🕐                                     | Тематски формат 🗸                             |            |  |
| Број секција                                 | 10 ~                                          |            |  |
| Скривене секције 💮                           | Скривене секције су приказ 🗸                  |            |  |
| Прелом странице курса 🕐                      | Прикажи све секције на јед $\sim$             |            |  |
| ▶ Изглед                                     |                                               |            |  |
| <ul> <li>Датотеке и постављене да</li> </ul> | атотеке                                       |            |  |
| Праћење завршетка                            |                                               |            |  |
| ▶ Групе                                      |                                               |            |  |
| • Преименовање улоге 💿                       |                                               |            |  |
| ▶ Ознаке                                     |                                               |            |  |
|                                              |                                               | $\bigcirc$ |  |
|                                              | САЧУВАЈ И ВРАТИ СЕ САЧУВАЈ И ПРИКАЖИ ОДУСТАНИ |            |  |
|                                              |                                               |            |  |

Када су унете сви неопходни подаци, потребно је кликнути на дугме Сачувај и прикажи, како би их апликација сачувала и одвела корисника на курс који је креирао.

### 3 Креирање садржаја курса

Када је креиран курс, може се почети са креирањем садржаја курса. За то је потребно да се на страници новокреираног курса укључи могућност уређивања кликом на дугме **Укључи уређивање** у горњем десном углу.

| Moja učionica TESLAEOU                                                                                     | 🦻 - વ ≡          |
|----------------------------------------------------------------------------------------------------|------------------|
|                                                                                                    | УКЉУЧИ УРЕЂИВАЊЕ |
| Биологија 5<br>Контролни панел_ Моји курсеви_ Крагујевац - град_ Крагујевац_ Радоје Домановић_ Биологија_5 | Û                |
| Сбавештења                                                                                                 |                  |
| Тема 1                                                                                                    |                  |
| Тема 2                                                                                                    |                  |
| Тема 3                                                                                                    |                  |
| Тема 4                                                                                                    |                  |
| Тема 5                                                                                                    |                  |
| Тема б                                                                                                    |                  |
| Тема 7                                                                                                    |                  |
| Тема 8                                                                                                    |                  |
| Тема 9                                                                                                    |                  |
| Тема 10                                                                                                    |                  |

Курс је организован у секције, од којих свака представља тематски заокружену целину. Секцијама је могуће мењати распоред, кликом на њих и превлачењем преко екрана на жељено место. Поред тога, за сваку секцију је неопходно унети њен назив. Кликом на иконицу оловке постаје могуће уношење назив секције. Када је назив унет, потребно је притиснути дугме **Enter** на тастатури како би се сачувао назив.

| Moja včionica 755LAEOU                                                                                     | 🦻 - વ ≡           |
|----------------------------------------------------------------------------------------------------|-------------------|
|                                                                                                    | ИСКЉУЧИ УРЕЋИВАЊЕ |
| Биологија 5<br>Контролни панел_ Моји курсеви_ Крагујевац - град_ Крагујевац_ Радоје Домановић_ Биологија_5 |                   |
|                                                                                                    | уреди             |
| 🚸 🖳 Обавештења 🖉                                                                                           | уреди             |
| + додај активнос                                                                                           | ЭТ ИЛИ РЕСУРС     |
| ÷                                                                                                    | УРЕДИ₩            |
| Тема                                                                                                    |                   |
| - додај активнос                                                                                           | ОТ ИЛИ РЕСУРС     |

У оквиру сваке секције могуће је додати садржај различитих формата. Садржај се додаје кликом на дугме **Додај активност или ресурс.** 

| Maja včionica TESLAEDU                                                                                     | ( <b>)</b> - a ≡             |
|----------------------------------------------------------------------------------------------------|------------------------------|
|                                                                                                    | ИСКЉУЧИ УРЕЂИВАЊЕ            |
| Биологија 5<br>Контролни панел_ Моји курсеви_ Крагујевац - град_ Крагујевац_ Радоје Домановић_ Биологија_5 |                              |
|                                                                                                    | уреди <sub>т</sub>           |
|                                                                                                    | + додај активност или ресурс |
| Фотосинтеза 🖉                                                                                              | уреди.                       |
|                                                                                                    | + ДОДАЈ АКТИВНОСТ ИЛИ РЕСУРС |

Апликација отвара прозор са листом доступних активности и ресурса. За креирање садржаја доступни су вам следећи ресурси:

- Датотека
- Директоријум
- Књига
- Натпис
- Страница
- УРЛ адреса.

| Додај активност или ресурс | ж                              |
|----------------------------|--------------------------------|
| АКТИВНОСТИ                 | Изаберите активност или        |
| О 🖳 Задатак                | ресурс како бисте видели       |
| О 🖉 Избор                  | помоћне информације о њима.    |
|                            | Да бисте брзо додали           |
|                            | активност или ресурс кликните  |
| О Лекција                  | два пута на назив одговарајуће |
| О 🏳 Присуство              | активности односно ресурса.    |
| О 📑 Речник                 |                                |
| О 📄 Тест                   |                                |
| О 🛄 Форум                  |                                |
| О 🛗 SCORM пакет            |                                |
| O Wiki                     |                                |
| РЕСУРСИ                    |                                |
| О 🗋 Датотека               |                                |
| О 🔄 Директоријум           |                                |
| О 📙 Књига                  |                                |
| О 🖉 Натпис                 |                                |
| О 📄 Страница               |                                |
| 🔿 🖉 URL адреса             |                                |
| ДОДАЈ                      | одустани                       |

Када се одабере тип ресурса који се жели креирати, потребно је кликнути на дугме **Додај** у дну прозора.

#### 3.1 Креирање датотеке

Додавање датотеке као ресурса у оквиру курса омогућава качење готовог документа коме ће ученици моћи да приступају у оквиру курса.

Приликом додавања датотеке уноси се Назив и Опис, а потом се бира жељена датотеку коју је потребно додати.

| 🗋 Додавање акти                | вности Датотека у Фотосинтеза 💿                            |
|--------------------------------|------------------------------------------------------------|
|                                | ▶ ПРОШИРИ СВЕ                                              |
| Општа подешавања               |                                                            |
| Назив *                        | Процес фотосинтезе                                         |
| Опис                           |                                                            |
|                                | Графички приказ одвијања процеса фотосинтезе               |
|                                |                                                            |
|                                |                                                            |
|                                |                                                            |
| _                              |                                                            |
| Прикажи опис на страници курса |                                                            |
| 3                              |                                                            |
| Изабери датотеке               | Максимална величина за нове датотеке 250MB                 |
|                                |                                                            |
|                                | Датотеке                                                   |
|                                | ······                                                     |
|                                |                                                            |
|                                |                                                            |
|                                |                                                            |
|                                | I Iревуците и спустите датотеке овде како бисте их додали. |
|                                |                                                            |

У делу **Изабери датотеке** бира се датотеку коју је потребно додати. Додавање докумената може се вршити на један од три начина:

- 1. Превлачењем и спуштањем датотека у делу обележеним плавом стрелицом
- 2. Кликом на саму стрелицу
- 3. Кликом на иконицу Додај датотеку у горњем левом углу.

| 🗋 Додавање акти                | вности Датотека у Фотосинтеза 💿                            |   |
|--------------------------------|------------------------------------------------------------|---|
| ⊸ Општа подешавања             | ▶ ПРОШИРИ СВЕ                                              | - |
| Назив*                         | Процес фотосинтезе                                         |   |
| Опис                           |                                                            |   |
|                                | Графички приказ одвијања процеса фотосинтезе               |   |
|                                |                                                            |   |
| Прикажи опис на страници курса |                                                            |   |
| 0                              | Макучиалыз велицина за нове патотеке 250МВ                 | 2 |
| Изабери датотеке               |                                                            |   |
| ⇒                              |                                                            |   |
|                                | I Iревуците и спустите датотеке овде како бисте их додали. |   |

Апликација отвара нови прозор за одабир документа. Уколико се додаје потпуно нов документ, најчешће ће се користити опција **Постави датотеку**. У оквиру овог прозора, документ се бира кликом на дугме **Изабери прилог** (eng. Choose File). Након што је документ изабран, потребно је уписати његов назив у делу **Сачувај као** и потом кликнути на дугме **Постави ову датотеку** чиме се измене чувају, а апликација враћа на страницу за креирање датотеке.

| Бирач датотеке                |                      |                    |        | ж |
|-------------------------------|----------------------|--------------------|--------|---|
| П Датотеке на<br>серверу      |                      |                    |        |   |
| П Скоро коришћене<br>датотеке |                      |                    |        |   |
| 🏊 Постави датотеку            | Прилог               |                    | Browse |   |
| 🚵 Преузимање са<br>URL адресе | Сачувај као          |                    |        |   |
| Приватне<br>датотеке          | Аутор                | Наставница Рада    |        |   |
| Wikimedia                     | Изабери лиценцу      | Сва права задржана | ~      |   |
|                               |                      |                    |        |   |
|                               | ПОСТАВИ ОВУ ДАТОТЕКУ |                    |        |   |
|                               |                      |                    |        |   |

Када су унети сви неопходни подаци и након што је изабран документ који је потребно окачити, требало би кликнути на дугме **Сачувај и врати се на курс** или **Сачувај и прикажи** у дну странице како би креирана датотека била сачувана.

| Општа подешавања               |                                              | ▶ ПРОШИРИ (                      |
|--------------------------------|----------------------------------------------|----------------------------------|
| Назив *                        | Процес фотосинтезе                           |                                  |
| Опис                           |                                              |                                  |
|                                | Графички приказ одвијања процеса фотосинтезе |                                  |
|                                |                                              |                                  |
|                                |                                              |                                  |
| Прикажи опис на страници курса |                                              |                                  |
| (7) Изабери датотеке           | Максима                                      | лна величина за нове датотеке 25 |
| rouocprigatoreac               |                                              |                                  |
|                                | ▶ 🕮 Датотеке                                 |                                  |
|                                | Screenshot_2020                              |                                  |
| Изглед                         |                                              |                                  |
| Заједничка подешавања і        | модула                                       |                                  |
| Ограничи приступ               |                                              |                                  |
| Завршетак активности           |                                              |                                  |
| Ознаке                         |                                              |                                  |
|                                |                                              |                                  |
| Компетенције                   |                                              |                                  |

#### 3.2 Креирање странице

Додавање странице као ресурса у оквиру курса омогућава да се унесе текстуални садржај који ће бити приказан у оквиру курса.

Приликом додавања странице уносите Назив, Опис и Садржај странице.

| Maja véisnica TESLAEOU                                                                 | ۰.                                                                                                    | - Q ≡ |
|----------------------------------------------------------------------------------------|----------------------------------------------------------------------------------------------------|-------|
| ☆ 🖉 🏢 • ☞ • ☞ • 🔊                                                                      |                                                                                                    |       |
| <b>Биологија 5</b><br>Контролни панел_ Моји курсеви_<br>Додавање активности Страница у | Крагујевац - град_ Крагујевац_ Радоје Домановић_ Биологија_5_ Фотосинтеза_<br>Фотосинтеза                                                                                                    |       |
| 🗎 Додавање актие                                                                       | зности Страница у Фотосинтеза 💿                                                                                                    |       |
| ⊸ Општа подешавања                                                                     | ▶ ПРОШИРИ СВ                                                                                                    | E     |
| Назив*                                                                                 | Увод у фотосинтезу                                                                                                    |       |
| Опис                                                                                   |                                                                                                    |       |
|                                                                                        | Увод у одвијање процеса фотосинтезе                                                                                                    |       |
|                                                                                        |                                                                                                    |       |
| Прикажи опис на страници курса                                                         |                                                                                                    |       |
| ∞ Садржај                                                                              |                                                                                                    |       |
| Садржај странице •                                                                     | Сотосинтеза (из grčkog фώто- [фото-], "светлост" и ойv8єок; [sintesis], "спајање с нечим") је процес претварања<br>светлосне енергије у хемијску и њено чување у виду молекула шећера. Процес фотосинтезе се одвија у биљкама, те у<br>неким бактеријама и алгама, које у својим ћелијама имају хлорофил. За процес фотосинтезе биљкама је неопходан<br>угљен-диоксид, вода и светлосна енергија. Процес се одвија у хлоропластима, малим органелама у цитоплазми<br>биљики ћелија које садрже зелени питиент звани хлорофил. Фотосинтеза се највећим делом одвија у листовима<br>биљака, а веома мало или никако у другим деловима биљке (стаблу, корену и др.) |       |

Када су унети сви неопходни подаци и сам садржај странице, потребно је кликнути на дугме **Сачувај и врати се на курс** или **Сачувај и прикажи** у дну странице како би креирана страница била сачувана.

#### 3.3 Креирање УРЛ адресе

Додавање УРЛ адресе као ресурса у оквиру курса омогућава да се у оквиру курса прикаже линк који ће ученике водити на неку другу веб страницу.

Приликом додавања УРЛ адресе уносите Назив, Екстерни УРЛ линк и Опис.

| Moja včionica TESLAEDU                                                                 |                                                                                                    | (∲- a ≡       |
|----------------------------------------------------------------------------------------|----------------------------------------------------------------------------------------------------|---------------|
| ☆ 🖉 🎬 * ☞ ፣ ☞ ፣ 🔜                                                                      |                                                                                                    |               |
| <b>Биологија 5</b><br>Контролни панел_ Моји курсеви_<br>Додавање активности URL адреса | Крагујевац - град_ Крагујевац_ Радоје Домановић_ Биологија_5_ Фотосинтеза_<br>у Фотосинтеза                                                                                                    |               |
| <ul> <li>Додавање актив</li> <li>Општа подешавања</li> </ul>                           | вности URL адреса у Фотосинтеза ©                                                                                                    | • ПРОШИРИ СВЕ |
|                                                                                        | 070 8-000                                                                                                    |               |
| H830B*                                                                                 | Рісіланета                                                                                                    |               |
| Екстерни URL*                                                                          | www.rtsplaneta.rs ИЗАБЕРИ ЛИНК                                                                                                    |               |
| Опис                                                                                   | В І     І     I     I     I     I     I     I     I     I     I     I     I     I     I     I     I     I     I     I     I     I     I     I     I     I     I     I     I     I     I     I     I     I     I     I     I     I     I     I |               |
|                                                                                        |                                                                                                    |               |
| Прикажи опис на страници курса                                                         |                                                                                                    |               |
| ▶ Изглед                                                                               |                                                                                                    |               |
| ▶ URL променљиве                                                                       |                                                                                                    |               |
| Заједничка подешавања к                                                                | юдула                                                                                                    |               |
| • Ограничи приступ                                                                     |                                                                                                    |               |
| <ul> <li>Завршетак активности</li> </ul>                                               |                                                                                                    |               |
| ▶ Ознаке                                                                               |                                                                                                    |               |
| ▶ Компетенције                                                                         |                                                                                                    |               |
| https://www.mojaucionica.gov.rs/my/                                                    | САЧУВАЈ И ВРАТИ СЕ НА КУРС САЧУВАЈ И ПРИКАЖИ ОДУСТАНИ                                                                                                    |               |

Када су унети сви неопходни подаци, потребно је кликнути на дугме **Сачувај и врати се на курс** или **Сачувај и прикажи** у дну странице како би креирани линк био сачуван.